## Manual

## De

## Valor Adicionado Fiscal

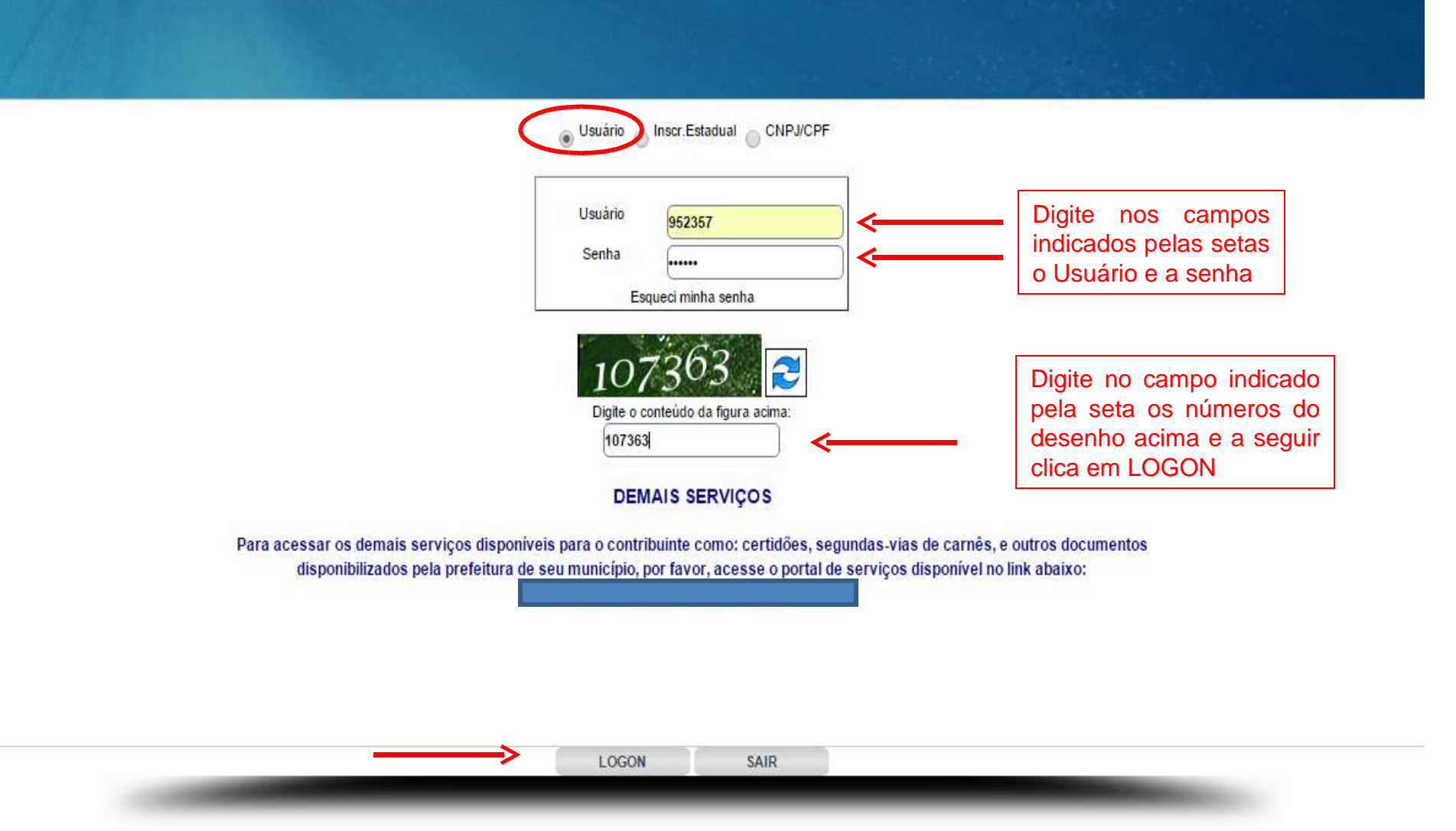

| Usuário                | )52357             |   |
|------------------------|--------------------|---|
| Nome                   | CONTADOR TESTE     | ] |
| CNPJ/CPF               | 16.839.326/0001-47 |   |
| Inscr.Estadual         |                    |   |
| Contribuinte Vinculado | CONTADOR TESTE     |   |

O sistema abre a tela **AUTENTICAÇÃO** Após a confirmação dos dados, o usuário clica em avançar conforme indicado pela seta

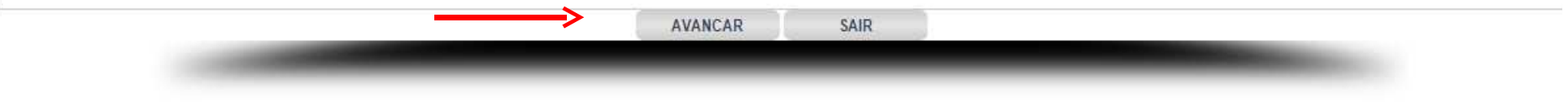

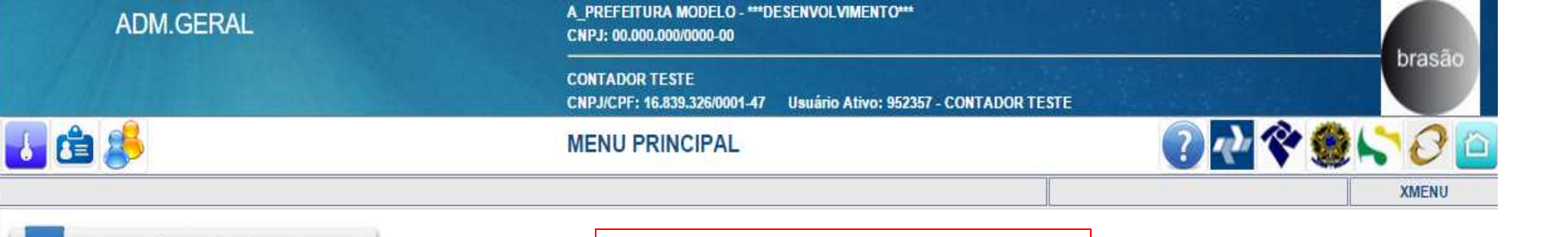

Arrecadação

O sistema abre a tela **MENU PRINCIPAL** onde o usuário clica em Arrecadação conforme indicado pela seta

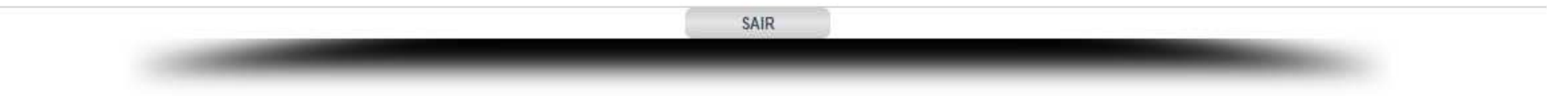

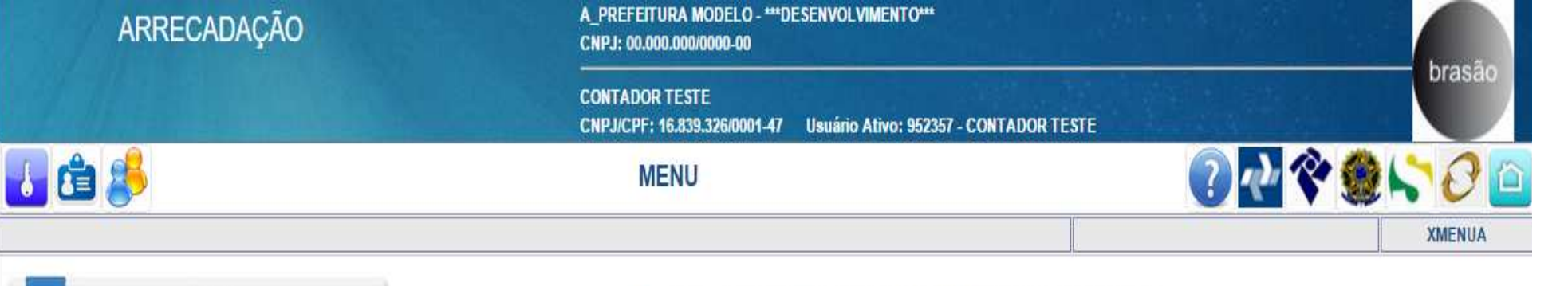

O sistema abre a tela **MENU** onde o usuário clica em VAF conforme indicado pela seta

VAF

VAF - (Valor Adicionado Fiscal) de um município corresponde ao valor que se agregou nas operações relativas à circulação de mercadorias e prestações de serviços realizadas em seu território em determinado ano civil, em relação ao valor adicionado em todo o Estado. Representa o somatório dos valores adicionados realizados no território, espelhando o potencial que o município tem para gerar receitas. Quanto maior for o movimento econômico e, portanto, quanto maior o VAF do município, maior será o seu indice de participação no repasse de receitas oriundas da arrecadação do ICMS e IPI Exportação. O movimento econômico do município é assim representado: Saídas (-) Entradas = VAF. O valor adicionado fiscal corresponde à diferença entre o valor das saídas de mercadorias, acrescido do valor das prestações de serviços tributáveis pelo ICMS e o valor das entradas de mercadorias e serviços recebidos em uma empresa a cada ano civil

VOLTAR

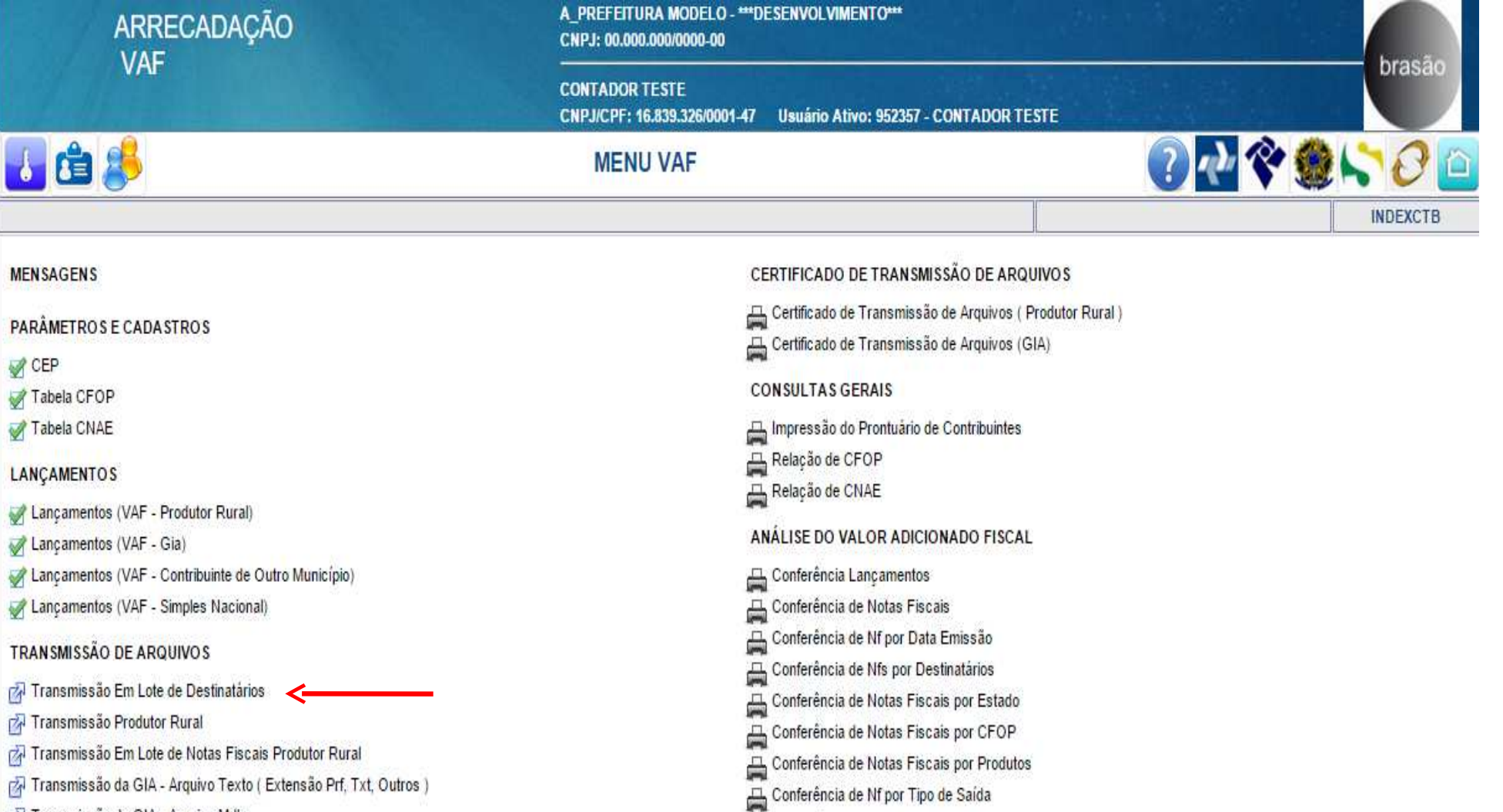

- 7 Transmissão da GIA Arquivo Mdb
- 🕅 Transmissão Em Lote de Notas Fiscais

O sistema abre a tela **MENU VAF** onde o usuário seleciona e clica em Transmissão em Lotes de Destinatário conforme indicado pela seta para efetuar uma transmissão em lote

VOLTAR

Conferência Lançamentos

Conferência Lançamentos

Registro do Valor Adicionado Fiscal

Conferência de Lançamentos (Contribuinte de Outro Município)

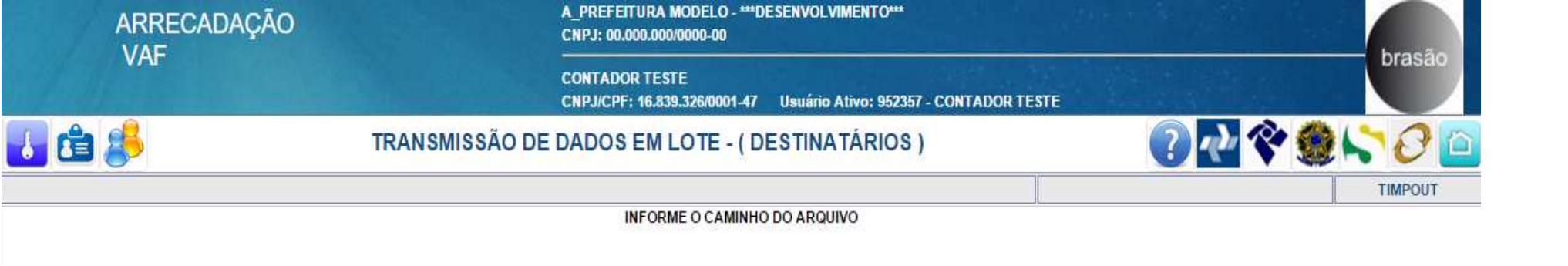

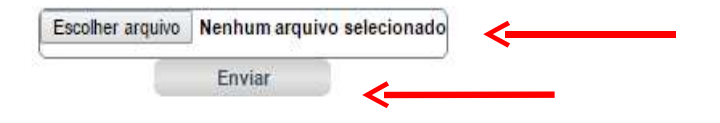

Baixe no link ao lado o arquivo de layout:->LAYOUT\_TOM.TXT

OBS.: Destinatários existentes no sistema serão ignorados!!!.

O sistema abre a tela **TRANSMISSÃO DE DADOS EM LOTE – (DESTINATÁRIOS)** o usuário escolhe o arquivo que quer transmitir seleciona e clica em enviar conforme indicado pelas setas

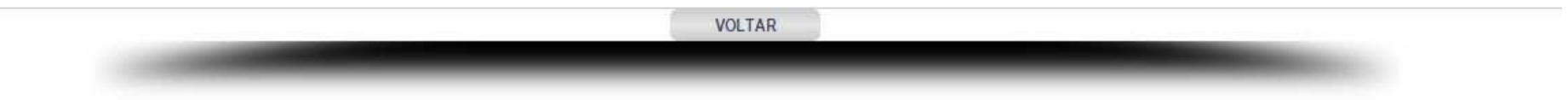

| ARRECADAÇÃO                                                                                                    | A_PREFEITURA MODELO - ***DESENVOLVIMENTO***<br>CNPJ: 00.000.000/0000-00               |                                                                     |           |  |  |
|----------------------------------------------------------------------------------------------------|---------------------------------------------------------------------------------------|---------------------------------------------------------------------|-----------|--|--|
| VA                                                                                                    | CONTADOR TESTE<br>CNPJ/CPF: 16.839.326/0001-47 Usuário Ativo: 952357 - CONTADOR TESTE |                                                                     |           |  |  |
| 👪 🝰                                                                                                    | MENU VAF                                                                              | ? 🛃 🛠                                                               | Y 🇶 💦 🖉 🙋 |  |  |
|                                                                                                    |                                                                                       |                                                                     | INDEXCTB  |  |  |
| MENSAGENS                                                                                                    | CERTIFICADO DE TR                                                                     | RANSMISSÃO DE ARQUIVOS                                              |           |  |  |
| PARÂMETROS E CADASTROS                                                                                                    | ा Certificado de Trar<br>☐ Certificado de Trar                                        | nsmissão de Arquivos (Produtor Rural)<br>nsmissão de Arquivos (GIA) |           |  |  |
| ✓ CEP ✓ Tabela CFOP                                                                                                    | CONSULTAS GERAI                                                                       | S                                                                   |           |  |  |
| 🚀 Tabela CNAE                                                                                                    | Impressão do Pror                                                                     | ntuário de Contribuintes                                            |           |  |  |
| LANÇAMENTOS                                                                                                    | Relação de CNAE                                                                       |                                                                     |           |  |  |
| 🖉 Lançamentos (VAF - Produtor Rural)                                                                                                    |                                                                                       |                                                                     |           |  |  |
| 📝 Lançamentos (VAF - Gia)                                                                                                    | ANALISE DO VALOR                                                                      | ADICIONADO FISCAL                                                   |           |  |  |
| Lançamentos (VAF - Contribuinte de Outro Município)                                                                                                    | 📇 Conferência Lança                                                                   | imentos                                                             |           |  |  |
| Lançamentos (VAF - Simples Nacional)                                                                                                    | 📇 Conferência de No                                                                   | tas Fiscais                                                         |           |  |  |
| TRANSMISSÃO DE ARQUIVOS                                                                                                    | Conferência de Nf                                                                     | por Data Emissão                                                    |           |  |  |
| 🖗 Transmissão Em Lote de Destinatários                                                                                                    |                                                                                       | tae Fiendie nor Fetado                                              |           |  |  |
| 🚰 Transmissão Produtor Rural <                                                                                                    | Conferência de No                                                                     | tas Fiscais por CEOP                                                |           |  |  |
| 🚰 Transmissão Em Lote de Notas Fiscais Produtor Rural <                                                                                                    | 2 Conferência de No                                                                   | tas Fiscais por Oron                                                |           |  |  |
| 🚰 Transmissão da GIA - Arquivo Texto ( Extensão Prf, Txt, Outros )                                                                                                | - Conferência de Ne                                                                   | nor Tipo de Saída                                                   |           |  |  |
| 🚰 Transmissão da GIA - Arquivo Mdb                                                                                                    | Gonferência Lanca                                                                     | imentos                                                             |           |  |  |
| 🚰 Transmissão Em Lote de Notas Fiscais                                                                                                    | - Conferência de La                                                                   | ncamentos ( Contribuinte de Outro Municínio )                       |           |  |  |
| <ol> <li>1 – Importar as Dipam-A dos produtores r<br/>vinculados ao contador;</li> <li>2 – Importar as notas fiscais em lote emi<br/>pelos produtores.</li> </ol> | Irais Conferência Lança                                                               | Conferência Lançamentos                                             |           |  |  |

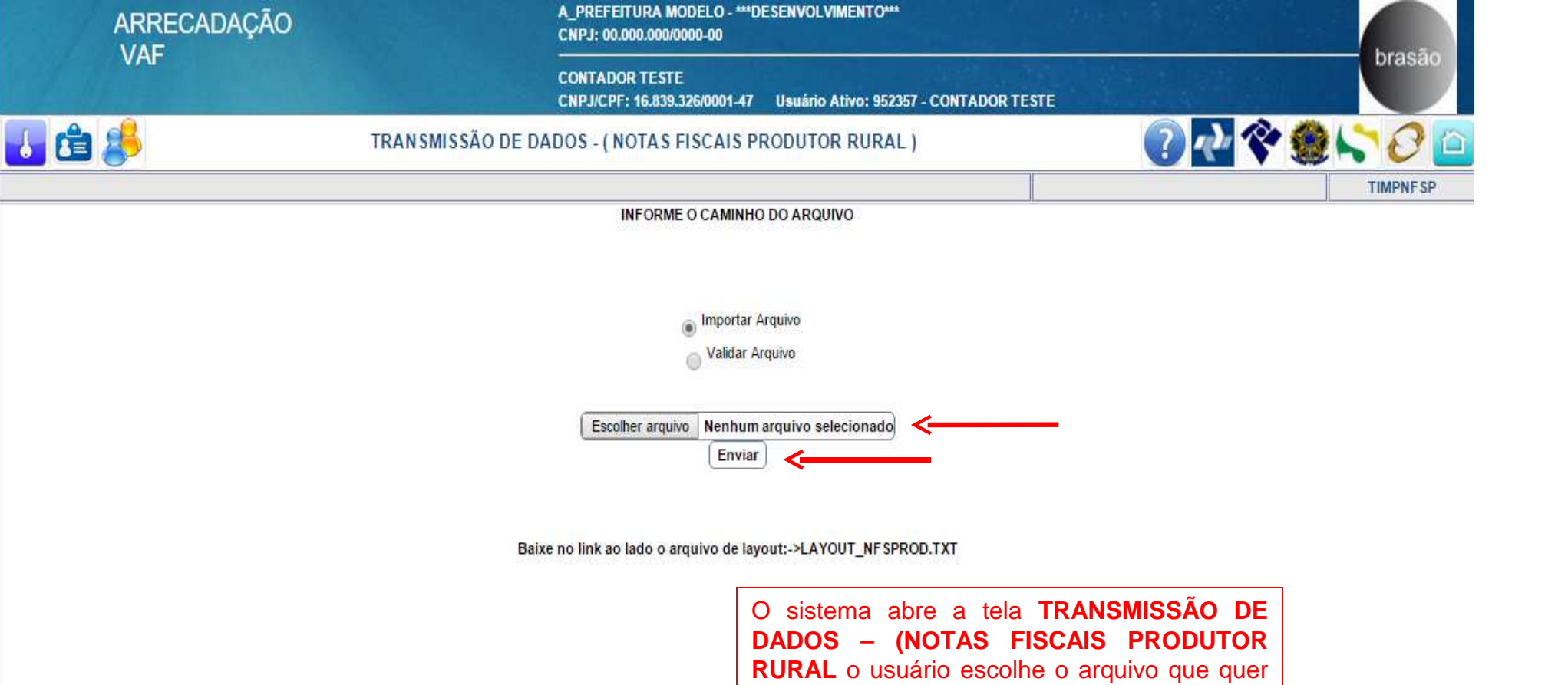

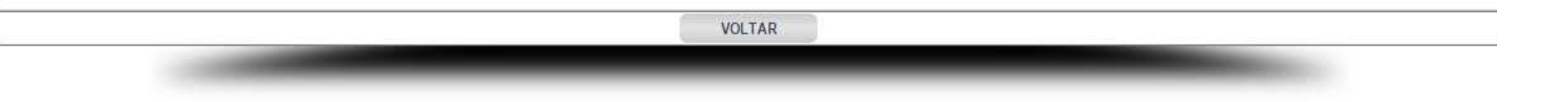

transmitir

conforme indicado pelas setas

seleciona e clica em enviar

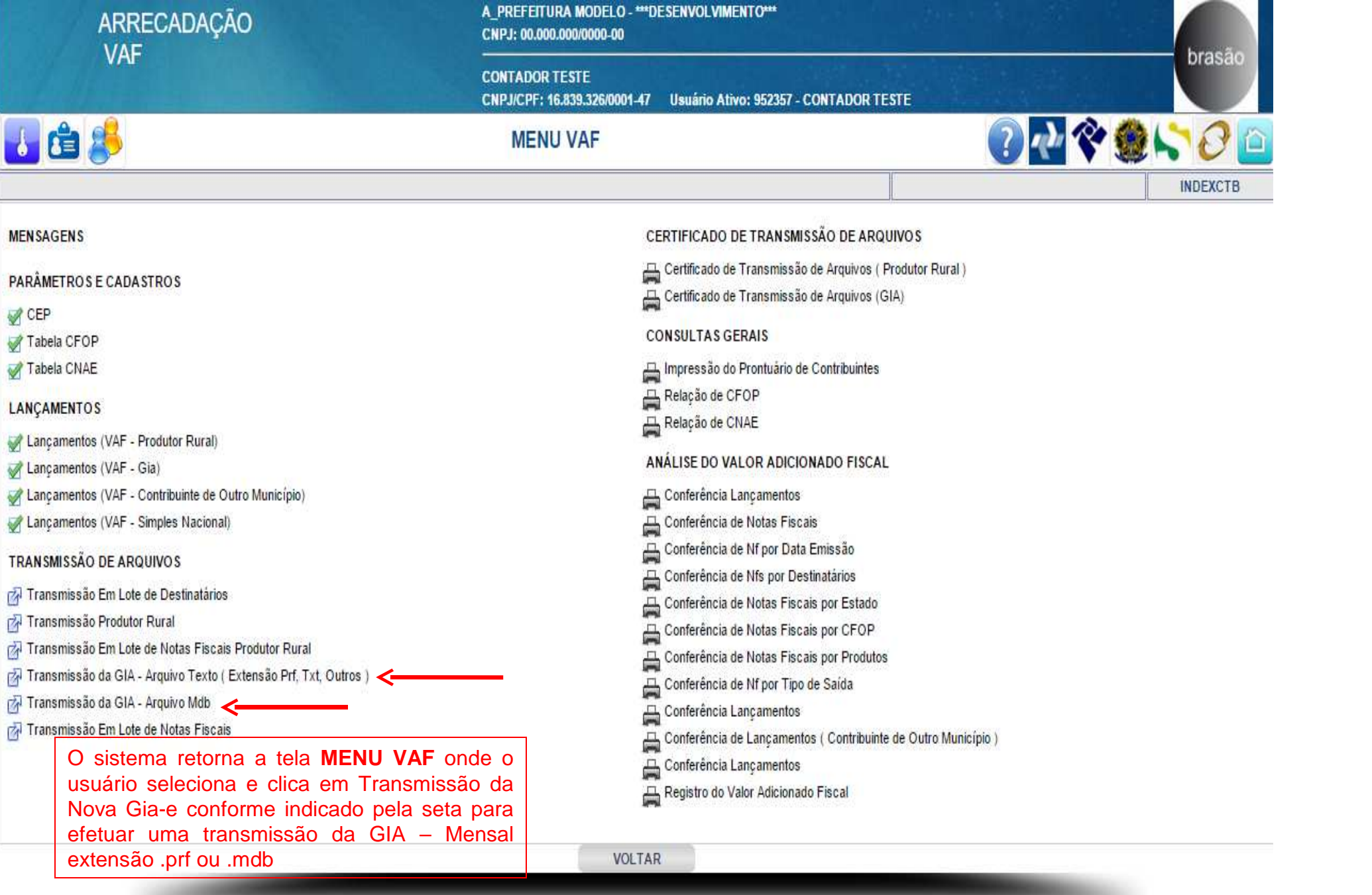

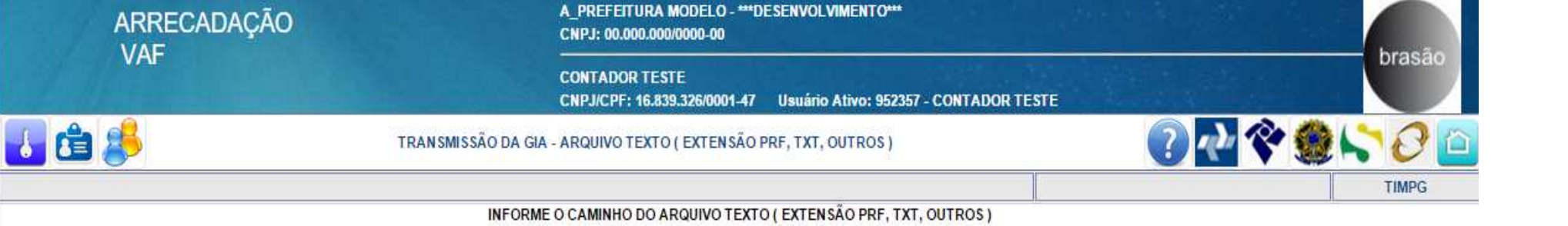

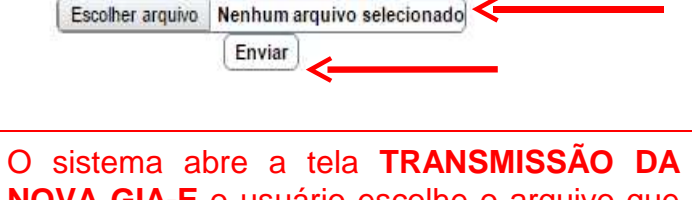

**NOVA GIA-E** o usuário escolhe o arquivo que quer transmitir seleciona e clica em enviar conforme indicado pelas setas

O arquivo a ser importador é o extraído do sistema Nova Gia, em extensão .prf ou .mdb

VOLTAR

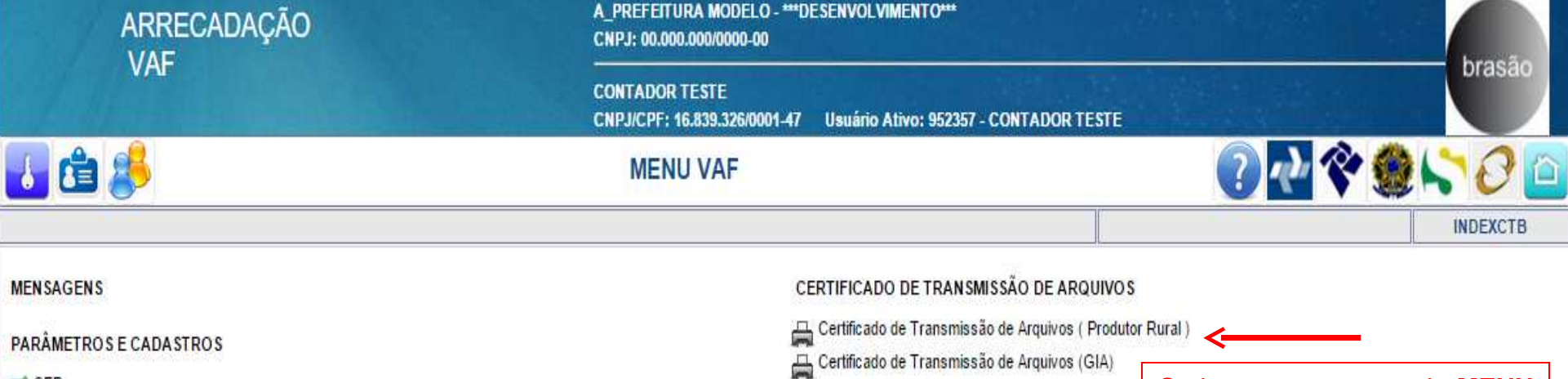

CEP

V Tabela CFOP

V Tabela CNAE

LANCAMENTOS

Stançamentos (VAF - Produtor Rural)

VAF - Gia)

Ançamentos (VAF - Contribuinte de Outro Município)

Zançamentos (VAF - Simples Nacional)

TRANSMISSÃO DE ARQUIVOS

🔗 Transmissão Em Lote de Destinatários

🗗 Transmissão Produtor Rural

Transmissão Em Lote de Notas Fiscais Produtor Rural

🚰 Transmissão da GIA - Arquivo Texto ( Extensão Prf, Txt, Outros )

🚰 Transmissão da GIA - Arquivo Mdb

🚰 Transmissão Em Lote de Notas Fiscais

CONSULTAS GERAIS

🚔 Impressão do Prontuário de Contribuintes

Relação de CFOP

🛱 Relação de CNAE

ANÁLISE DO VALOR ADICIONADO FISCAL

📇 Conferência Lançamentos

🚆 Conferência de Notas Fiscais

Gonferência de Nf por Data Emissão

🛱 Conferência de Nfs por Destinatários

Conferência de Notas Fiscais por Estado

Conferência de Notas Fiscais por CFOP

Conferência de Notas Fiscais por Produtos

🚔 Conferência de Nf por Tipo <mark>d</mark>e Saída

Conferência Lançamentos

Conferência de Lançamentos ( Contribuinte de Outro Município )

📇 Conferência Lan<mark>çam</mark>entos

Registro do Valor Adicionado Fiscal

VOLTAR

O sistema retorna a tela **MENU VAF** onde o usuário seleciona e clica em Certificado de Transmissão de Arquivos (Nova Gia-e) conforme indicado pela seta

| ARRECADAÇÃO   |            | A_PREFE<br>CNPJ: 00                          | A_PREFEITURA MODELO - ***DESENVOLVIMENTO***<br>CNPJ: 00.000.000/0000-00               |                    |      |               | branão           |  |
|---------------|------------|----------------------------------------------|---------------------------------------------------------------------------------------|--------------------|------|---------------|------------------|--|
| VA            |            | CONTAD<br>CNPJ/CPI                           | CONTADOR TESTE<br>CNPJ/CPF: 16.839.326/0001-47 Usuário Ativo: 952357 - CONTADOR TESTE |                    |      |               | Drasao           |  |
| 👪 🝰 🛃         | CE         | CERTIFICADO DE TRANSMISSÃO DE ARQUIVOS (GIA) |                                                                                       |                    |      | 2 🗟 🌾 🇶 🏷 🖉 🖆 |                  |  |
|               |            |                                              |                                                                                       |                    |      |               | RCIMPG           |  |
| Nome/R.Social |            | PESQUISAR                                    |                                                                                       |                    |      |               |                  |  |
| Número        | Data       | Descrição                                    | Contribuinte                                                                          | CNPJ/CPF           | Ano  | Mês           | Valor Adicionado |  |
| 0000030/2015  | 15/08/2015 | 07-2013                                      | TESTE 1                                                                               | 02.998.609/0012-80 | 2013 | 07            | 0,00             |  |
| 0000029/2015  | 15/08/2015 | 03-2013.txt                                  | TESTE 2                                                                               | 08.391.345/0001-25 | 2013 | 03            | 0,00             |  |
| 0000028/2015  | 15/08/2015 | 01-2013.txt                                  | TESTE 2                                                                               | 08.391.345/0001-25 | 2013 | 01            | 0,00             |  |
| 0000027/2015  | 15/08/2015 | 02-2013.txt                                  | TESTE 2                                                                               | 08.391.345/0001-25 | 2013 | 02            | 0,00             |  |
| 0000026/2015  | 15/08/2015 | 01-2013                                      | TESTE 5                                                                               | 49.577.968/0002-55 | 2013 | 01            | 0,00             |  |
| 0000025/2015  | 15/08/2015 | 02-2013                                      | TESTE 5                                                                               | 49.577.968/0002-55 | 2013 | 02            | -234.510,00      |  |
| 0000024/2015  | 10/08/2015 | 04-2013                                      | TESTE 1                                                                               | 02.998.609/0012-80 | 2013 | 04            | 36.312.112,15    |  |
| 0000023/2015  | 10/08/2015 | 05-2013                                      | TESTE 1                                                                               | 02.998.609/0012-80 | 2013 | 05            | 31.597.928,31    |  |
| 0000022/2015  | 07/07/2015 | 02-2013                                      | TESTE 1                                                                               | 02.998.609/0012-80 | 2013 | 02            | 0,00             |  |
| 0000021/2015  | 20/05/2015 | 03-2013                                      | TESTE 4                                                                               | 06.175.793/0001-66 | 2013 | 03            | 87.324,90        |  |
| 0000020/2015  | 20/05/2015 | 02-2013                                      | TESTE 4                                                                               | 06.175.793/0001-66 | 2013 | 02            | 204,298,86       |  |
| 0000019/2015  | 20/05/2015 | 04-2013                                      | TESTE 4                                                                               | 06.175.793/0001-66 | 2013 | 04            | 0,00             |  |
| 0000018/2015  | 19/05/2015 | 01-2013                                      | TESTE 4                                                                               | 06.175.793/0001-66 | 2013 | 01            | 245.143,52       |  |
| 0000016/2015  | 07/03/2015 | 01-2013                                      | TESTE 1                                                                               | 02.998.609/0012-80 | 2013 | 01            | 19.728.962,63    |  |

O sistema abre a tela **CERTIFICADO DE TRANSMISSÃO DE ARQUIVOS ENVIADOS (NOVA GIA-E)** o usuário seleciona e clica sobre o nome para visualizar e imprimir o certificado

>>

<<

VOLTAR